# 日本特许厅专利信息检索系统 J-PlatPat (二)检索功能

1. 简易检索

简易检索功能是一个相对独立的检索功能,进入J-PlatPat 平台即可在首页访问简易检索功能(如图1所示)。用户可 以选择需要检索的对象:发明/实用新型、外观设计、商标、 所有对象(除专利审判情报)。简易检索可识别日文和英文 关键词,也可识别专利文献编号。

选中"自动缩小范围(自動絞り込み)"复选框,当搜索 结果超过3000项时,将显示按日期自动筛选的搜索结果。日 期筛选的逻辑是:从当前日期起7年前开始计算,以年为单 位缩小范围,直到搜索结果数小于3000。

不同检索对象的筛选日期:

- 专利/实用新型: 公开日/公告日
- 外观设计:公报出版日/公开日/公告日/申请日
- 商标: 申请日/国际注册日

|                                                                                     |                                                             | ヘルプデスク <b>503-3588-27</b><br>(平日9:00-21:00) M <u>helodesk年)-jelat</u> | English <u>サイトマップ</u> へんプー覧      T51     ext.incit.co.jc     アン・エーズ業所有権情報・研修館 |
|-------------------------------------------------------------------------------------|-------------------------------------------------------------|-----------------------------------------------------------------------|-------------------------------------------------------------------------------|
| 特許·実用新案                                                                             | 意匠                                                          | 胞標                                                                    | 審判                                                                            |
| ! 重要なお知らせが2件あります                                                                    |                                                             |                                                                       | 閉じる —                                                                         |
| 2023/07/07         [一部サービス停止] 2023/9           2023/06/15         [一部サービス停止] 2023/9 | 17月8日(土) 09:30~ 2023年7月9日(日)<br>17月21日(金)21:00~2023年7月24日(月 | 15:00 10分~20分程度『OPD開会』の情<br>)00:00(予定)特許 - 実用新蜜の検索機能を                 | (旅政得を停止します。)<br>停止します。<br>● 更新夏至                                              |
| Q、簡易検索                                                                              |                                                             |                                                                       | ▶ ヘルプ                                                                         |
|                                                                                     | て、キーワードや番号を入力してください<br>る場合は、メニューから各検索サービスを                  | 。検索対象は口 <u>コチラ</u> をご覧ください。<br>こ利用ください。                               |                                                                               |
| ● 四法全て ○ 特許・実用新案                                                                    | ○ 意匠 ○ 商標                                                   |                                                                       | ✓ 自動較り込み  ?                                                                   |
| 例1)人工知能 例2)2019-00012                                                               | £Χ                                                          |                                                                       | へ 検索                                                                          |

#### 图1 简易检索的位置

2. 发明/实用新型检索(特許·実用新案)

发明/实用新型检索提供了三种检索方式:号码查询,普 通检索和分类号查询。

**号码查询(番号照会)**,通过专利文献号,如公开号、 公告号等进行检索。

●号码查询可同时检索多个文献编号,如图 2 所示,检 索条件分别是"日本/专利申请号/2019-000121"和"中国/专利 公开号/1234567",平台可以同时对两者进行搜索,并将结果 呈现于一览列表,还可以通过下方的"追加"按钮添加同时 检索的文献编号。

| <del>槍雲対象</del><br>● 文献 ○ OPD照会                                         |                                  |                                               |                                                              |
|-------------------------------------------------------------------------|----------------------------------|-----------------------------------------------|--------------------------------------------------------------|
| 入力種別       ● 番号入力     入;       ● 番号範囲入力     指;       ● DOCDB形式入力     入; | カした番号単独で<br>定した番号の範囲<br>力した番号単独で | 検索します。番号を複数入力する<br>で検索します。<br>検索します。国・地域コードを、 | 8合は、それぞれをスペースで区切り入力してください。<br>8号に含めて入力してください。 <mark>?</mark> |
| 発行国·地域/発行機関                                                             | 3地区/机构                           | 〕 <sub>₩号種利</sub> 号码类型                        | <b>●● 号码</b>                                                 |
| 日本(JP)                                                                  | ~ C                              | 特許出願番号                                        | ✓ C <sup>□</sup> 2019-000121                                 |
| O HIR                                                                   |                                  |                                               |                                                              |
| 中国(CN)                                                                  | ~ 0                              | 特許公閒番号(A)                                     | 、 信 1234567                                                  |
| 01.81 🔍 681.01 🛇                                                        |                                  |                                               |                                                              |
|                                                                         |                                  | へ 照会                                          | 217                                                          |

图 2 号码查询输入界面

●号码查询还支持号码范围查询(番号範囲入力),如图
3 所示,检索日本专利申请号 2019-000120 到 2019-000129 的 文献,可获得该号码范围内的 10 篇对比文献。

| <ul> <li>● 番号範囲入力</li> <li>● DOCDB形式入力</li> </ul> | 指定した<br>入力した | 番号の範<br>番号単独 | 田で検索します。<br>で検索します。国・ | 地域コードを | ē、香 | 号に含め | て入力してください。  | ? |   |             |  |
|---------------------------------------------------|--------------|--------------|-----------------------|--------|-----|------|-------------|---|---|-------------|--|
| 発行国·地域/発行機関                                       |              |              | 番号種別                  |        |     | 4    | 香亏          |   |   |             |  |
| 日本(JP)                                            | ~            | c            | 特許出願番号                |        | ~   | 8    | 2019-000120 |   | ~ | 2019-000129 |  |
|                                                   |              |              |                       |        |     |      |             |   |   |             |  |

#### 图 3 号码范围查询

**普通检索(検索)**,通过关键词、分类号或检索式进行 检索。

●使用关键词进行检索时,选择"选择输入(選択入力)" 选项卡(如图4所示),选择关键词语种、文献类别、输入 关键词并选择检索项目,即可进行检索,还可以使用"文献 类别""排除关键词""检索选项"等功能进行各种筛选。

| <b>選択入力</b> 論理式入力     |                     |         |
|-----------------------|---------------------|---------|
| テキスト検索対象<br>● 和文 〇 英文 |                     |         |
|                       | 文献種別                | 詳細設定 十  |
| ✓ 国内文献 all ✓ 外間       | 文献 1 非特許文献 J-GLOBAL |         |
| 検索キーワード<br>検索項目       | キーワード               |         |
| 全文                    | ✓ □ 例) 感染を予防        | 近傍秋素に日  |
| ◎ 削除<br>AND           |                     |         |
| 書誌的事項                 | ▶ 日 例) インフルエンザ      | 近線 検索 日 |
| ⊗ 削除 🖶 追加             |                     |         |

图 4 关键词检索界面

●点击在关键词输入框右侧的"邻近搜索(近傍検索)"
可打开邻近检索输入帮助(如图5所示,按钮位置如图6所示)。用户只需输入两个关键词,设定关键词间隔字词数,并选择两个关键词的先后顺序关系,即可以在输入框内生成表达式(如图6所示)。

| キーワード                                                                           |                                                         |   |   |
|---------------------------------------------------------------------------------|---------------------------------------------------------|---|---|
| 近傍検索入力支援                                                                        |                                                         | 8 |   |
| 1) 近傍検索を行うキークートを入力してくたさい。                                                       |                                                         |   |   |
| キーワード1                                                                          | キーワード2                                                  |   |   |
| 感染                                                                              | 予防                                                      |   | ) |
| <ol> <li>キーワード1、2が出現する距離(1~99)を入力してく</li> <li>(距離の単位は和文の場合は文字数、英文の場合</li> </ol> | <sup>ださい。</sup> 两个关键词间隔的字/词数<br><sup>は単語数となります。</sup> ) |   |   |
| 2) セーロード 1 - 2 ボ中珊オス 原皮を避切し アイ ださい                                              |                                                         |   |   |
|                                                                                 |                                                         |   |   |
| ・ キーワード1の次にキーワード2が出現する文庫                                                        | 就を検索します 两个天键词按顺序出现                                      |   |   |
| ○ キーワード1、キーワード2の出現順序に関係な                                                        | よく文献を検索します 两个关键词出现顺序随机                                  |   |   |
| _                                                                               |                                                         |   |   |
| ž                                                                               | 央定                                                      |   |   |
| 検索オプション                                                                         |                                                         |   |   |
|                                                                                 |                                                         |   |   |

图 5 邻近搜索输入界面

| 検索キーワード<br>検索項目  | キーワード                                             |                |
|------------------|---------------------------------------------------|----------------|
| 全文               | <ul> <li>         -         -         -</li></ul> | 近傍 検索 日        |
|                  |                                                   |                |
| 要約/抄録            | ✓ □                                               | 道:##<br>### L日 |
| 8 10.18k 9 38.tu |                                                   |                |
|                  | 除外キーワード 検索から除外するキーワードを指定します。                      | HI< +          |
|                  |                                                   |                |

#### 图 6 检索关键词输入部分

●选择"检索式输入(論理式入力)"选项卡,选择文本语种、文献类别,再输入相应的检索式,即可进行检索。 用户还可以保存常用的检索式,方便使用时调出。

●平台支持快速生成检索式,如图 7 所示,在"选择输入"界面下输入权利要求关键词"二酸化炭素",以及 IPC 分类号"C09K3/00"。输入完成后,点击右下角的"将检索 条件在检索式中展开",界面会跳转到检索式输入界面(如 图 8),同时在"检索式"输入栏内生成相应的检索式"[二 酸化炭素/CL]\*[C09K3/00/IP]"。

| 検索キーワード         |         | キーワード                |     |        |
|-----------------|---------|----------------------|-----|--------|
| 請求の範囲           | ~ 5     | 二酸化炭素                |     | 近機     |
| © #JI≌ AND      | •       |                      |     |        |
| IPC             | ~ 2     | С09К3/00             |     | Θ      |
| ntilli 🗢 sittin |         |                      |     |        |
|                 | 除外キーワード | 検索から除外するキーワードを指定します。 |     | 開< +   |
|                 |         |                      |     |        |
|                 |         | 検索オプション              |     | 開< +   |
| オプション指定:あり      |         |                      |     |        |
|                 |         | Q 検索 クリア             | 条件を | 論理式に展開 |

## 图 7 将检索条件在检索式中展开

| 選択入力 <b>論理式入力</b>        |                                             |        |
|--------------------------|---------------------------------------------|--------|
| □「論理式を読み込む □「論理式を保存      | 入力された条件や論理式の保存/読み込みができます。検索オプションの内容も保存されます。 |        |
| テキスト検索対象<br>④ 和文 〇 英文    |                                             |        |
|                          | 文獻種別                                        | 詳細設定 十 |
| 🖌 国内文献 🗐 🗌 外国文献          | □ 非特許文献                                     |        |
| 論理式                      |                                             |        |
| [二酸化炭素/CL]*[C09K3/00/IP] |                                             |        |
|                          |                                             |        |

# 图 8 检索式输入界面

**分类号查询(分類照会)**,用于查询分类号定义,或者 根据定义或关键词查找相应的分类号。

●选择"代码查询(□-F照会)"选项卡(如图9所示),可在此通过号码检索FI/F-term和IPC分类号。为了方便查看及打印列出的分类,平台提供了"简易表示"功能,除了展示更加简洁,还提供了查询索引功能,以及FI和F-term的对应关系(仅限于FI查询)。

| コード服会 キーワード検索                                                    |      |             |                                         |                       |
|------------------------------------------------------------------|------|-------------|-----------------------------------------|-----------------------|
| 検索対象                                                             |      | 日/ファセット第基表示 | Fターム線局表示                                | IPC(最新版)總易表示          |
| <ul> <li>アメリア ビッド・() ドリーム () IFC(AB #17K)</li> <li>分類</li> </ul> |      |             | E 2 AAAAAAAAAAAAAAAAAAAAAAAAAAAAAAAAAAA | H O(REMINE) IN SOCIAL |
| B22F                                                             |      |             |                                         | h                     |
|                                                                  | _    |             |                                         |                       |
|                                                                  | Q 照会 | 2U7         |                                         |                       |

图 9 发明/实用新型分类号查询

 ●选择"关键词检索(キーワード検索)"选项卡,可以通 过分类定义中的关键词或者分类号范围,对分类号进行搜索。
 需要注意,分类号的关键词检索只识别日语关键词。 3. 外观设计检索(意匠)

外观设计检索也提供了三种检索方式: 号码查询、普通 检索和分类号查询。

**号码查询**,功能和界面与发明/实用新型的号码查询基本 类似,支持"号码范围查询"功能,收录文献范围包括日本 国内公报、公知资料以及国外公报。通过"关联一并查询" 和"类似一并查询"功能,可在查询时搜索相关或相似的外 观设计文献。

普通检索,功能和界面与发明/实用新型的号码查询基本 类似,通过物品名、说明书、D-term 等信息对文献进行查询。 在"文献类别"一栏下,除了"国内公报"和"外国公报" 外,还可以选择"公知资料"进行查询。这里的公知资料是 指从特许厅作为审查资料收集的资料原件(图书杂志、目录、 网络)中提取的外观设计信息,并不是注册的外观设计。平 台还提供了"旧分类变换"功能,用以将新版分类号转换回 旧版分类号(如图 10 所示),以查询使用旧版外观设计分类 号的文献。"检索选项"中除了限定日期,还可以筛选国内 公报和公知资料。在国内公报下,可以选择"局部外观设计 (部分意匠)""包含图像的设计(画像を含む意匠)""关 联设计/类似设计(関連意匠/類似意匠)"。如果检索的是 公知资料,可以选择"只允许公开图像的公知资料"。

| 日本意匠分類/Dターム          | ~ <b>P</b> | G2-2100        | · 旧分類<br>定換 ? |
|----------------------|------------|----------------|---------------|
| DALEK 🗢 XFIIN 👁      |            |                |               |
| 旧日本意匠分類<br>◎ 削除 ● 減加 | ~ P        | G2-210 G2-210A |               |

### 图 10 旧分类变换前后分类号对比

**分类号查询**,功能和界面与发明/实用新型的分类号查询 基本类似,包括分类号查询和关键词检索。

4. 商标检索

J-PlatPat 平台上还提供了商标检索的功能,包括商标号 码查询、商标普通检索、日本国驰名/著名商标检索、未注册 商标检索、图形等分类表、商品/服务名检索。根据《中华人 民共和国专利法》,商标在中国并不属于发明创造,不在专 利法的保护范围内,故本节内容不再展开。

5. 专利审判情报检索(審判)

使用 J-PlatPat 平台的专利审判情报检索功能(如图 11 所示),可以检索各种与判决相关的文献,如针对驳回决定的审判、专利无效或续期无效审判、异议决定文献和判决书。日本的审判文献类型,从大类可以划分为单方面审判<sup>1</sup>(查定系 審判)、异议申请(異議申立)、双方审判<sup>2</sup>(当事者系審判)、 判决公告(判決公報)。其中单方面审判文献又主要分为两

<sup>1</sup> 查定系审判是指专利厅对审判请求人的申请进行审理并进行审判,原则上没有第三方参与程序。

<sup>&</sup>lt;sup>2</sup> 意图使专利无效或延长专利无效的人成为申请人,日本特许厅在专利权人与申请人对垒之后做出审判决定。这些审判被称为"双方审判",因为它们是在对抗性结构下进行的。

种: 驳回决定异议审判<sup>3</sup>(拒絶查定不服審判)和补正驳回异 议审判<sup>4</sup>(補正却下不服審判)。双方审判的文献分为无效审 判、补正审判、取消审判和判定请求。在文献类别下,还可 以按照审判涉及的知识产权类型进行筛选。

|                                                                                 |        | 又献種別     |        |        | 開口 | \$ · |
|---------------------------------------------------------------------------------|--------|----------|--------|--------|----|------|
| ✓ 査定系審判 all                                                                     | ] 異議申立 | 🗌 当事者系審判 | 🗌 判決公報 |        |    |      |
| <ul> <li>審判種別</li> <li>査定系審判</li> <li>✓ 拒給査定不服審判</li> <li>✓ 福正却下不服審判</li> </ul> |        |          |        |        |    |      |
| 当事者系審判                                                                          | □ 訂正審判 | □ 取消審判   |        | □ 判定請求 |    |      |
|                                                                                 |        |          |        |        |    |      |

图 11 审判文献类别筛选

<sup>3</sup> 当收到驳回决定的申请人对该决定不满意时,可以提出异议,通过进一步审查确定该驳回决定的正当性。

<sup>4</sup> 当申请人提交的补正内容不被认可并驳回申请时,可以提出异议。